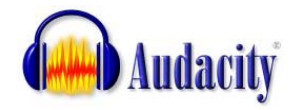

## Student Multimedia Studio guide for Downloading and Installing Audacity and the Lame MP3 encoder

Free Downloads and Complete Tutorials for installation and using Audacity are available on-line at: <u>http://audacity.sourceforge.net/download/</u> Windows

| For easiest installation download the <b>Audacity 1.2.6</b> installer. Get it here.                                                                                                    |                                  | Recommended Download<br><u>System Requirements</u><br>Click the appropriate link below, which takes you to the SourceForge download<br>as". The SourceForge download should start automatically. If it does not, clic<br>or "mirror". Only these links and the automatic download are authorized<br>download managers if the download is incorrect.                                                                                                    |  |  |
|----------------------------------------------------------------------------------------------------|----------------------------------|----------------------------------------------------------------------------------------------------|--|--|
| You will also need the <b>LAME MP3 encoder</b> . Ge                                                                                                    | t it here.                       | <ul> <li>Windows 98/ME/2000/XP/Y a: Audacity 1.2.6 installer (.exe file, 2.1 ME editor. See further information about <u>Vista</u>.</li> <li>Optional Downloads</li> <li>Plug-ins and Libraries         <ul> <li>LADSPA plug-ins 0.4.15 installer (.exe file, 1.5 MB) - over 90 plug-ins.</li> <li>VST Enabler - Allows Audacity to load VST effect plug-ins.</li> <li>Plug-ins - Download additional effects and filters.</li> </ul> </li> <li>LAME MP3 encoder - Allows Audacity to export MP3 files.</li> </ul> |  |  |
| Downloading Audacity 1.2.6                                                                                                    | source                           | FIND AND DEVELOP OPEN SOURCE SOFTWARE                                                                                                    |  |  |
| After you click on the Audacity 1.2.6 installer link shown above, this window will open.                                                                                                    | Find Software D                  | evelop Create Project Blog Site Support Abo                                                                                                    |  |  |
| Click on <b>Direct link</b> to download Audacity. —                                                                                                    | Your Audaci<br>Problems with the | ity download will start shortly                                                                                                    |  |  |
| After clicking on the above link, <b>SAVE</b> it to<br>the desktop. After it's downloaded just<br>double-click on the file and do a standard<br>installation using all the default settings. |                                  | from o<br>Ads by Google<br>AVS Audio Editor                                                                                                    |  |  |

Audacity is ready to use but you won't be able to export to MP3 format audio, only WAV format unless you go back and DOWNLOAD AND INSTALL THE LAME MP3 ENCODER... SEE LINK ABOVE.

## Downloading the Lame MP3 Encoder

| After you click on the Lame MP3 encoder link (see link above) |                                                                                                    | Windows                                                                                      |  |  |
|---------------------------------------------------------------|----------------------------------------------------------------------------------------------------|----------------------------------------------------------------------------------------------|--|--|
| a new window will open.                                       | /                                                                                                    | <ol> <li>Go to the LAME download page.</li> </ol>                                            |  |  |
| Click on this link.                                           |                                                                                                    | <ol> <li>Under "For Audacity on Windows", le<br/>anywhere on your computer. Do no</li> </ol> |  |  |
| In the window that opens, choose this link                    | For Audacit                                                                                                    | y on Windows:<br>2 for Audacity on Windows exe                                               |  |  |
| Then choose <b>SAVE</b> and save it to the desktop            | Please support this download server. Any donation is HIGHLY<br>appreciated (NOT required to download lame, lame is free). |                                                                                              |  |  |

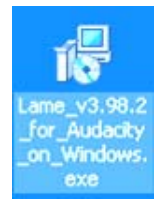

This is what the downloaded Lame MP3 encoder installer will look like on your desktop. Double-click it to install. Let it install the encoder to the default location, C:\Program Files\Lame for Audacity as shown on the right.

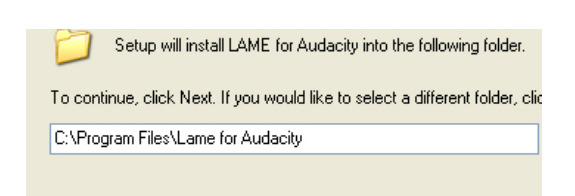

## Exporting as an MP3 audio file the first time from Audacity

| File Edit View Project Ge<br>New<br>Open<br>Close                                                                                   | When you're do<br>as an MP3 "aud<br>Audacity Project                               | ne editing you<br><b>io" file</b> . This v<br>file.        | r <b>AUDACITY "PROJEC</b><br>vill be the file you nee                                                                                                  | <b>T</b> , you have to <b>EX</b><br>d to turn in, not th | ິເ <b>PORT it</b><br>າຍ                        |  |
|----------------------------------------------------------------------------------------------------|------------------------------------------------------------------------------------|------------------------------------------------------------|----------------------------------------------------------------------------------------------------|----------------------------------------------------------|------------------------------------------------|--|
| Save Project<br>Save Project As                                                                                                    | Choose File > Export As MP3 as shown on the left.                                  |                                                            |                                                                                                    |                                                          |                                                |  |
| Recent Files                                                                                                    |                                                                                    |                                                            |                                                                                                    |                                                          |                                                |  |
| Export As WAV<br>Export Selection As WAV                                                                                            |                                                                                    |                                                            |                                                                                                    |                                                          |                                                |  |
| Export As MP3<br>Export Selection As MP3                                                                                            |                                                                                    |                                                            |                                                                                                    |                                                          |                                                |  |
| <b>Name your file</b> . The say<br>be MP3 files (*.mp3)                                                                             | ve as type will                                                                    | File name:<br>Save as type:                                | mļ/ audio file<br>MP3 files (*.mp3)                                                                                                    | •                                                        | Save<br>Cancel                                 |  |
| When you click Save thi                                                                                                    | s window about                                                                     | Export MP3                                                 |                                                                                                    |                                                          | ×                                              |  |
| "locating the Lame_enc                                                                                                    | .dll" will open.                                                                   | Audacity does no<br>freely available L<br>obtain lame enc. | t export MP3 files directly, but instead uses the<br>AME library to handle MP3 file encoding. You mu<br>dli separately, by downloading the LAME MP3 en | ist<br>icoder.and then locate this file for Audacit      | v. You only need to do this once.              |  |
| Click Yes                                                                                                    |                                                                                    | Would you like to                                          | locate lame_enc.dll now?                                                                                                    | No                                                       |                                                |  |
| This window will open.                                                                                                    |                                                                                    |                                                            |                                                                                                    |                                                          |                                                |  |
|                                                                                                    |                                                                                    |                                                            | Where is lame_enc.dll?                                                                                                    | Audacitu 🗨 📢                                             | - 🗈 💣 🎟-                                       |  |
| <ul> <li>Browse to the C</li> <li>Find the Program</li> <li>Find the Lame f</li> <li>Select the Lame</li> <li>Click Open</li> </ul> | drive. Select it.<br>ms Files folders<br>or Audacity folde<br>e_enc.dll file as sh | select it.<br>r select it.<br>own                          | My Recent<br>Documents<br>Desktop                                                                                                    | di 248 kB .                                              | Type Date Mo<br>Application Extension 1/1/2009 |  |

Your MP3 audio file will be exported to whatever location you chose to save it to. After this, you can just **Export to MP3** without "finding" the Lame MP3 encoder again.

| / | My Recent<br>Documents |                |                  |      |   |        |
|---|------------------------|----------------|------------------|------|---|--------|
|   | My Documents           |                |                  |      |   |        |
|   | My Computer            | <              |                  |      |   | >      |
|   | <b></b>                | File name:     | lame_enc.dll     |      | • | Open   |
|   | My Network             | Files of type: | Only lame_enc.dl | l .  | - | Cancel |
|   | Places                 |                | 🔲 Open as read-  | only |   |        |